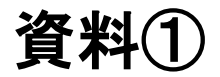

# たのめーる名刺発注システム

# ご利用マニュアル

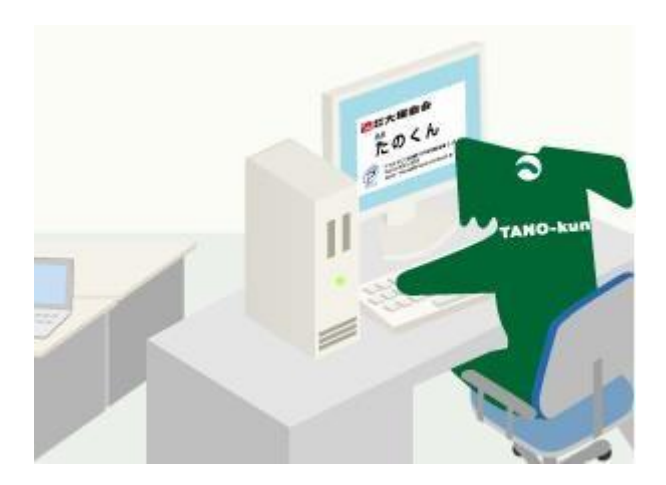

(㈱帝京サービス 営業部

🖉 雛大塚商会

2024 年 10 月版

# 操作方法や納期についてのお問い合わせは下記にご連絡ください

たのめーるインフォメーションセンター TEL 0120-570-184 受付時間:月曜〜土曜午前8時30分〜午後7時 (日曜・祝日を除く)

【ご注意ください】

名刺発注システムはご発注(承認確定)後 すぐに印刷が開始される仕組みであるため、 ご発注後のキャンセル依頼はお受けしておりません。 あらかじめご了承ください。

# 目次

## 1. 名刺発注システムへのリンク

| 1 - | 1 | たのめーるログイン | ′後の画面表示方法・・・・・・・・・・・・p | <b>)</b> .4 |
|-----|---|-----------|------------------------|-------------|
|-----|---|-----------|------------------------|-------------|

## 2. 名刺発注システムの概要

- 2 2 名刺のご注文······p.7
- 2 3 名刺情報の登録·修正······p.7
- 2-4 ご依頼······p.7

## 3. 名刺のご注文

3-1 追加のご注文······p.8

# 4. 名刺情報の登録・修正・削除

| 4 - 1 | 名刺情報の登録・・・・・・・・・・・・・・・・・・・・・・・・・・・・・・・・・・・・  | p.11  |   |
|-------|----------------------------------------------|-------|---|
| 4 - 2 | 複製して別名登録・・・・・・・・・・・・・・・・・・・・・・・・・・・・・・・・・・・・ | •p.12 | 2 |

- 4-3 名刺情報の修正・・・・・p.15
- 4-4 名刺情報の削除······p.17

# 5. 外字登録の方法について/その他 Q&A

| 6 - 1 | 外字登録のご依頼方法・・・・・・・・・・・・・・・・・・・・・・・・・・・・・・・・・・・・ |
|-------|------------------------------------------------|
| 参考:   | <sub>主</sub> な外字・・・・・・・・・・・・・・・・・・・・・・・・・・・・・・ |

# 1. 名刺発注システムへのリンク

### 1-1 たのめ-るログイン後の画面表示方法

# たのめーるログイン後、 【オーダーメニュー】 をクリックします

|                                                                                                    |                       | >キャンセル チョ                                                                                                    | cックアウト             | ↓ 商品合計金額 |            |
|----------------------------------------------------------------------------------------------------|-----------------------|----------------------------------------------------------------------------------------------------|--------------------|----------|------------|
| 片木 たのねーる                                                                                                    |                       | ■ お申込番号注文                                                                                                    | お気に入り              | 商品点数     | 0点         |
|                                                                                                    |                       |                                                                                                    |                    | 注文数合計    | 点 0        |
| ≥ 環境対応商品(→表示する(複数達                                                                                                    | 証状可) ? □ エ:           | コマーク 〇グリーン購入法 〇GPN掲載 〇Mグリーン購入適合 〇全て                                                                                           | 条件設定               | 小計(税抜)   | 0円         |
|                                                                                                    |                       |                                                                                                    | 1=[                | 消費税      | <b>0</b> 円 |
| 9~( ◇ 商品名・お甲                                                                                                    | 込蕃号などを入れてくた           |                                                                                                    | カートを見る             | 合計 (税込)  | <b>0</b> 円 |
| <ul> <li>・オーダーメニュー トオリジナルカテ</li> <li>2024年3月5日 注目 「物流の2024年</li> <li>ヘ ナニニニーで採す</li> <li>・オーダーメニュー</li> <li>・オリジナルカテゴリー</li> <li>Q. 各種検索</li> </ul> | Fゴリー<br>手問題」「環境問題」改善/ | へのご協力のお願い<br>「たのめーる」へようこそ。こちらは法人様向けのサービスです。<br>支払方法や送料・お届け日など、ご不明な点がありましたらお気軽にお尋ねく<br>(商品のご質問については準備中です。)<br>例:たのめーるのお支払い方法は? | <b>どさい。</b><br>ぼする |          |            |
|                                                                                                    |                       |                                                                                                    |                    |          |            |
| 鱦 オレンジブック発注コードから探す                                                                                                    | たのめ一るから               | らのお知らせ                                                                                                    | >─覧へ               |          |            |
|                                                                                                    | 2024年8月19日            | たのめーるVol.51カタログ(春・夏号)お詫びと訂正のお願い                                                                                               |                    |          |            |
|                                                                                                    | 2024年7月31日            | 能登半島地震の影響によるお届けの遅れについて(7/31更新)                                                                                                |                    |          |            |
|                                                                                                    | 2024年5月27日            | ケアたのめーるVol.31カタログ お詫びと訂正のお願い                                                                                                  |                    |          |            |
|                                                                                                    | 2024年4月19日            | オフィスファニチャー、大型商品等のメーカー直送品について                                                                                                  |                    |          |            |
|                                                                                                    | 2024年4月1日             | たのめーるVol.51カタログ(春・夏号) 掲載商品 発刊時点での価格改定および、販売終了のお                                                                               | おおいて               |          |            |
|                                                                                                    | 2024年3月29日            | たのめーるVol.51 (春・夏号) 発刊!                                                                                                    |                    |          |            |

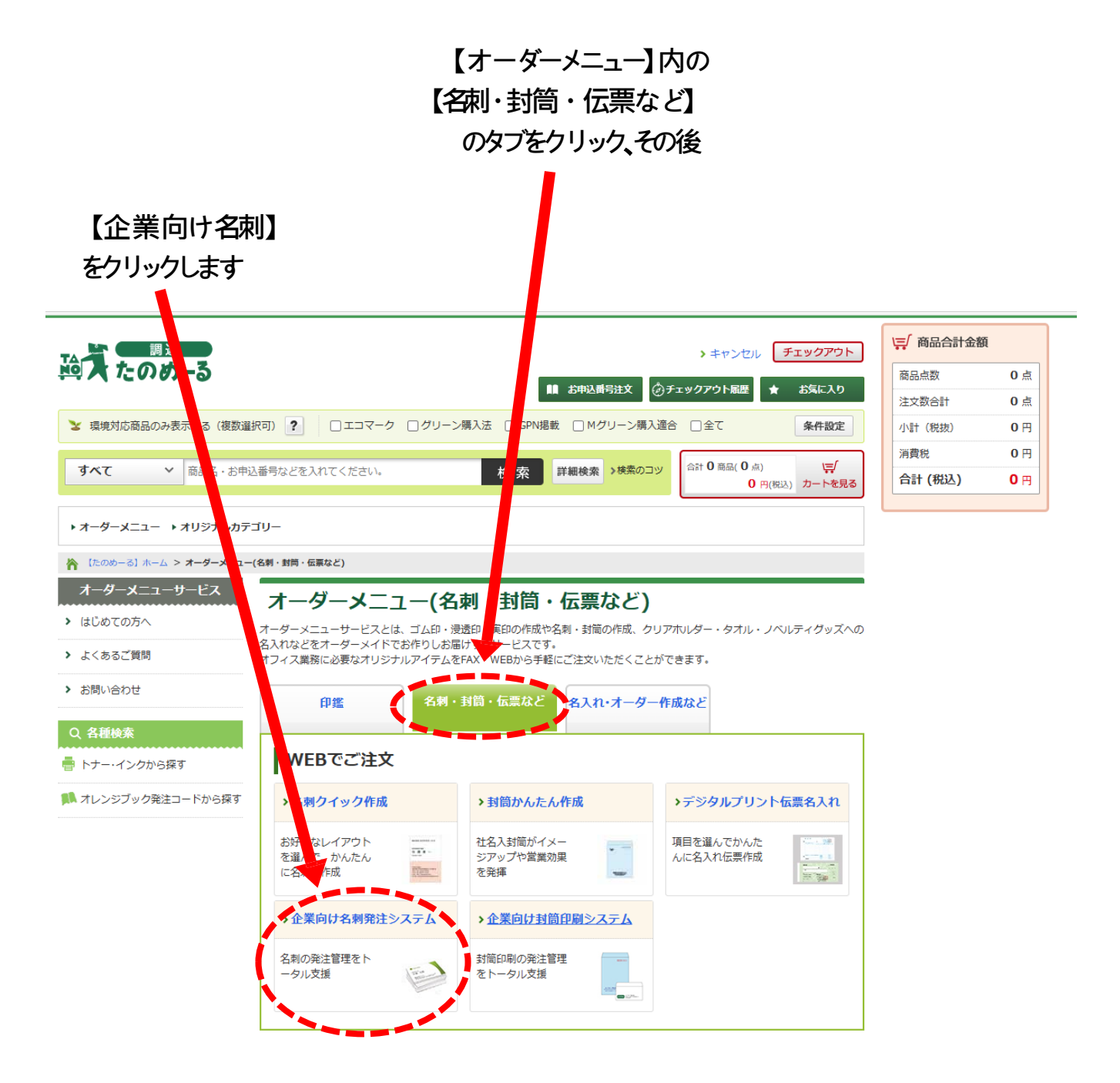

# 2. 名刺発注システムの概要

# 2-1 名刺発注システムについて

名刺発注システムでは、名刺制作に必要な社員情報を最初にデータベース化します。 登録したデータをもとに、必要に応じて Web 画面上で、検索→修正→校正の流れにて ご利用頂けます。

・名刺発注システムトップ画面

|                                                                                 | <u>・はじめての方へ</u> ・よくあるこ                                                                                                    | (質問) ・ご利用マニュアル ・お問い合わせ ・利用                                     |
|---------------------------------------------------------------------------------|----------------------------------------------------------------------------------------------------|----------------------------------------------------------------|
| <sup>こ利用方法をわかりやすく解説します</sup><br>はじめての方へ                                         | 名刺発注システム                                                                                                    |                                                                |
| ・よくあるご質問                                                                        | 名刺のご注文                                                                                                    |                                                                |
| ・ご利用マニュアル                                                                       | 追加のご注文                                                                                                    | 大量のご注文時の事前連絡                                                   |
| ・ お問い合わせ                                                                        | 既に登録されている名刺の追加注文はこちら<br>からご注文ください。                                                                                                 | 1日に50箱以上ご注文される場合はこちらか<br>事前にご注文数量をご連絡ください。                     |
| 利用規約                                                                            | ・ 名刺のご注文                                                                                                    | ▶ 事前連絡                                                         |
| ()<br>()<br>()<br>()<br>()<br>()<br>()<br>()<br>()<br>()<br>()<br>()<br>()<br>( | 名刺情報の登録・修正                                                                                                    |                                                                |
| 16836807<br>たのめーるはブライバシーマークを取得<br>し、お客様のブライバシーを守って導営<br>しております。                 | 名刺情報の登録<br>社員情報を追加されたい方はこちらからご登録ください。「複製して別名登録」を選択す<br>ると、現在登録頂いている方の情報をもと<br>に、変更したい箇所だけを修正した上で登録<br>できます。<br>・ 新規登録<br>・複製して別名登録 | 名刺情報の修正・削除<br>登録された情報を修正、削除したい方はこち<br>らからご変更ください。<br>・ 修正 ・ 削除 |
|                                                                                 | ┃ご依頼                                                                                                    |                                                                |
|                                                                                 | デザイン修正のご依頼<br>レイアウト、ロゴの追加・修正のお申し込みはこ                                                                                               | ちらからお申し込みください。                                                 |
|                                                                                 | <ul> <li>お</li> </ul>                                                                                                    | し込み                                                            |

#### 2-2 名刺のご注文

#### ● 追加のご注文

既に社員情報を登録済みで、名刺を追加注文する場合は「名刺のご注文」を クリック します。

#### 大量のご注文時の事前連絡(※ログイン ID により非表示の場合があります)

1日に50箱以上注文する予定がある場合は「事前連絡」をクリックします。

#### 2-3 名刺情報の登録・修正

③ 名刺情報の登録(※ログイン ID により非表示の場合があります) 社員情報を追加でデータベースに登録する場合は「新規登録」をクリックします。 「複製して別名登録」を使用すると、現在の登録社員情報をもとに、変更したい箇所だけを修正した上で登録ができます。

#### 2-4 ご依頼

④ 名刺情報の修正・削除(※ログインIDにより非表示の場合があります) 登録されている社員情報を修正する場合は「修正」削除する 場合は「削除」をクリックします。

⑤ デザイン修正のご依頼(※ログインIDにより非表示の場合があります) 現在使用している名刺のレイアウトやロゴの追加や修正を行う場合は 「お申し込み」をクリックします。

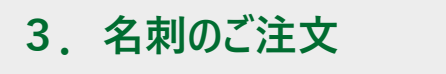

# 3-1 追加のご注文

社員情報をデータベースに登録済みの名刺を、追加注文する場合は

「名刺のご注文」をクリックします。

| 名刺のご注文                                       |                                                             |
|----------------------------------------------|-------------------------------------------------------------|
| 追加のご注文<br>既に登録されている名刺の追加注文はこちら<br>からご注文ください。 | 大量のご注文時の事前連絡<br>1日に50箱以上ご注文される場合はこちらから<br>事前にご注文数量をご連絡ください。 |
| ・名刺のご注文                                      | ▶ 事前連絡                                                      |

まず追加注文する社員情報を検索します。すでに登録されている 「社員番号」や「名前」、「部署」から検索ができます。

### 例:「名刺 太郎」さんを発注する場合

① 姓欄に「名刺」と入力後

| レイアウト        |    |
|--------------|----|
| 社員番号         |    |
| 部署・役職1行目     |    |
| 部署・役職2行目     |    |
| 部署・役職3行目     |    |
| 姓            | 名刺 |
| 名            |    |
| カタカナ姓名 ※外国人用 |    |
| 表面英文姓名       |    |

#### ② 画面下にある「検索」ボタンをクリックします

| 英文携带番号            | · · · · · · |                 |         |                                                             |
|-------------------|-------------|-----------------|---------|-------------------------------------------------------------|
| 更新日時              |             |                 |         |                                                             |
| ● メニューに戻る         |             |                 | , 検索    | このページの先頭へ 日                                                 |
| は 歳<br>セキュリティ基本方針 | 口個人情報保護方針   | <u> 日本の利用条件</u> | 日お問い合わせ | Copyright(C)2011 OTSUKA CORPORATION All Rights<br>Reserved. |
|                   |             |                 |         | ⊘뾃大塚商会                                                      |

#### ③ 検索した条件に合致した社員情報が表示されます。

#### その後、選択ボタンにチェックを入れ、プレビューする」をクリックします。

| 事部 名刺 太郎 標準両面 2016/08/16 100枚 ▼ |
|---------------------------------|
|                                 |
|                                 |

④ 印刷内容を確認します。内容に相違無いことを確認後、プレビュー画面を閉じます。

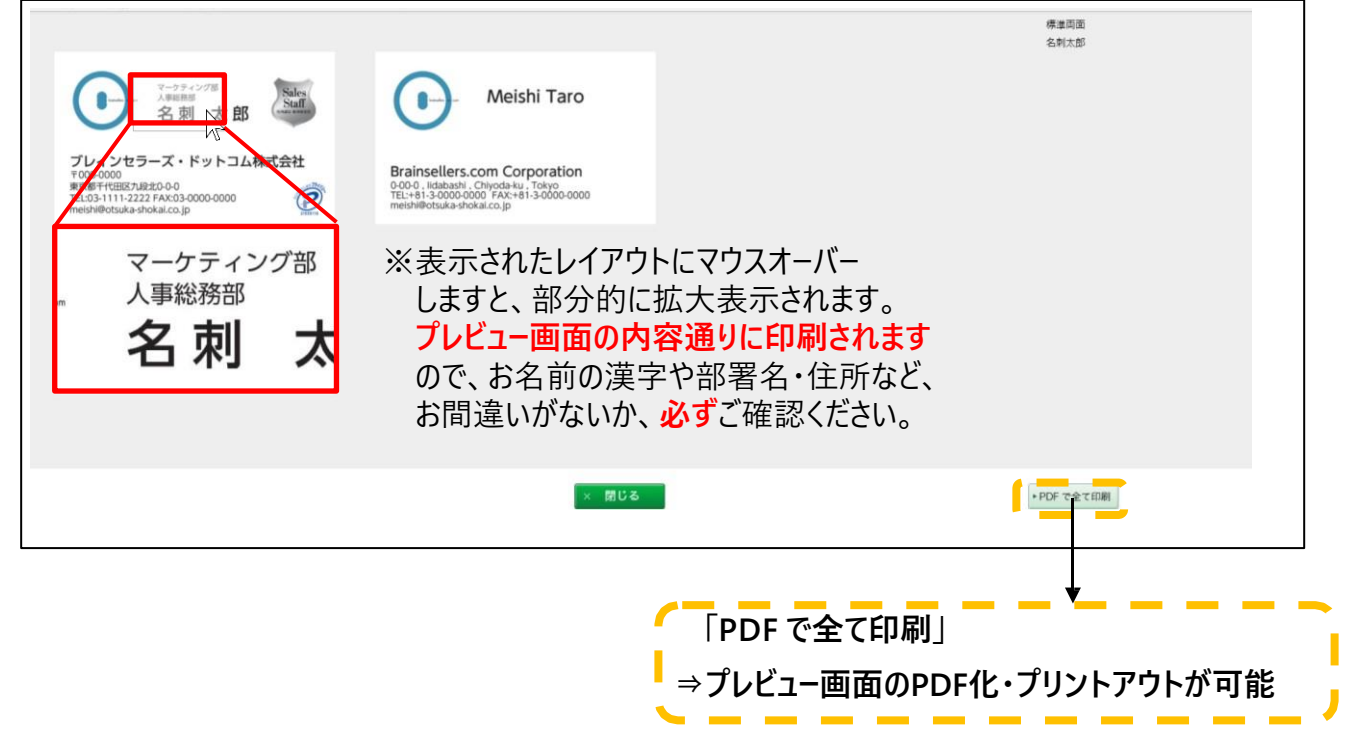

#### ⑤発注枚数を選び「注文内容の確認」をクリックします。

| 選択 ♦     | 社員番号 ♦      | 部署・役職1行目 ♦ | 部署・役職2行目 ♦ | 氏名 🗸  | レイアウト 🖨 | 更新日 ♦      | 発注枚数   |
|----------|-------------|------------|------------|-------|---------|------------|--------|
|          | 10000       | 総務人事部      |            | 名刺 太郎 | 標準両面    | 2016/08/16 | 100枚 ▼ |
| 検索結果     | 1件中1件から14   | #までを表示     |            |       |         |            | 200枚   |
| 1978-107 | <1H+1H0.911 | TACEIX     |            |       |         | -          | 300枚   |
|          |             |            |            |       |         |            |        |

#### ⑥注文内容を最終確認後、相違なければ

「プレビューで印刷内容を確認しました。」にチェックを入れ、

「カートに入れる」をクリックします。

|   | 社員番号  | 部署・役職1行目 | 部署・役職2行目           | 氏名      | レイアウト    | 注文数<br>全て変更 ▼ | 金額(税抜) | 金額(税込) |
|---|-------|----------|--------------------|---------|----------|---------------|--------|--------|
| 1 | 10000 | 総務人事部    |                    | 名刺 太郎   | 標準両面     | 100枚 ▼        |        |        |
|   |       |          |                    |         | 小計(税抜)   |               | 小計(税込) | 9      |
|   |       |          |                    |         |          |               |        |        |
|   |       |          | ✓ <sup>†</sup> レビコ | ューで印刷内容 | を確認しました。 | 1             |        |        |

#### ⑦画面が切り替わり、たのめーるのカートに名刺が商品として投入されます。

|                                                                                                    |                                                            | 承認状況         |
|----------------------------------------------------------------------------------------------------|------------------------------------------------------------|--------------|
|                                                                                                    | 三 カタログから探す ■ お申込用号注文 (2) 隔壁から注文 ★ お気に入り ■ 朱計機能             | 申請中 1件       |
| 🍃 環境対応商品のみ表示する(複数選択可)                                                                                                    | □ エコマーク □ グリーン購入法 □ GPN掲載 □ Mグリーン購入適合 □ 全て 条件設定            |              |
| <b>***</b>                                                                                                    |                                                            | ↓ カート情報      |
| ALL REAL PROPERTY OF ALL REAL PROPERTY OF ALL REAL | 2)カートを見る                                                   | 商品点数 1点      |
| 話題のキーワード : シュレッダー 男 ファ                                                                                                    | アイル ゴミ箱 ティッシュペーパー 電卓 ホワイトボードマーカー ゴミ袋 画面テーノ ふせん             | 注文数合計 1点     |
| ▶ コピー用紙 ▶ OA・PC消耗品 ▶ CAD                                                                                                    | ・製図用品 ▶ファイル ▶文具・事務用品 ▶ 梱包・工具・作業用品 ▶ 食品・飲料 ▶ 衣料・生活用品        | 合計           |
| ▶事務機器・家電・電池 ▶ パソコン・パソコ                                                                                                    | ン周辺隔器 ▶ ソフト・書籍 ▶ オフィスファニチャー ▶ 介護用品 ▶ オーダーメニュー ▶ オリジナルカテゴリー | 「戸 カートを見る    |
|                                                                                                    |                                                            | サ すぐに決済する    |
| Q ガチコリーで採す                                                                                                    | こ担当者様 専用ページです                                              | ? すぐに決済とは    |
|                                                                                                    |                                                            |              |
| > コピー用紙                                                                                                    |                                                            |              |
| <ul> <li>&gt; □ℓ−用紙</li> <li>&gt; ○A・PC消耗品</li> </ul>                                                                                                    | ●申請中の注文が1件あります。 > 内容を確認する                                  | 7/500-2 1. 2 |

⑧カートを見るを押下すると、たのめーるプラスの注文フローへ戻ります。

# 【ワンポイントアドバイス】

検索は、「姓」からの検索以外に、名刺に記載されている情報からの検索も可能です。 「部署名」や「住所」、「電話番号」、「資格」など、検索項目から必要条件を入力し、検索出来 ます。複数条件検索も可能ですので、条件に応じて検索してください。

## 4. 名刺情報の登録・修正・削除

#### 4-1 名刺情報の登録

既存で登録のない社員情報を登録する場合には「新規登録」をクリックします。

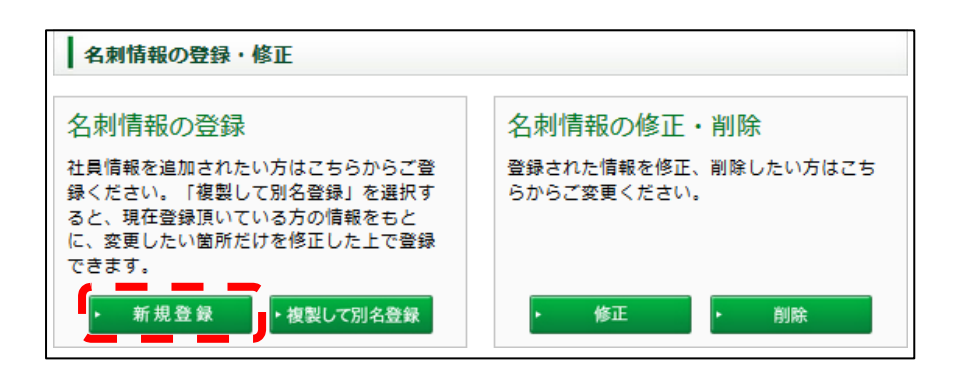

#### 例:「大塚 次郎」さんを新規登録する場合

#### ①登録するレイアウトを選択します。

| レイアウト    | D     D     D |   |
|----------|----------------------------------------------------------------------------------------------------|---|
|          | プレインセラーズ・ドットコム株式会社         Brainsellers.com Corporation           東京都千代昭区7Jag11-12-30 英野ビルアF         アメロシンロシンロシンロシンロシンロシンロシンロシンロシンロシンロシンロシンロシンロ                                                                                                    |   |
|          | 標準両面     ▼       基本(片面)     標準両面                                                                                                    | _ |
| 社員奋亏<br> | 縦型片面<br>顔写真入片面<br>フリー項目付片面                                                                                                    |   |

② 該当項目に入力し、内容に相違ないか、プレビューにて都度確認します。

| ●メニューに戻る | ・ プレビューする |  |
|----------|-----------|--|
|----------|-----------|--|

③内容に相違ない場合、「入力内容の確認」をクリックします。

| ●メニューに戻る ・ プレビューする ・ 入力内容の確認 |
|------------------------------|
|------------------------------|

#### ④ 確認して相違なければ「登録」をクリックします。

| ○ <u>入力に戻る</u> | <ul> <li>プレビューする</li> </ul> | , 登録 |
|----------------|-----------------------------|------|
|----------------|-----------------------------|------|

⑤ 以上にてデータの新規登録が終了です。

4-2 複製して別名登録

既存の社員情報データを複製利用して、新規登録することができます。その場合 は「複製して別名登録」をクリックします。

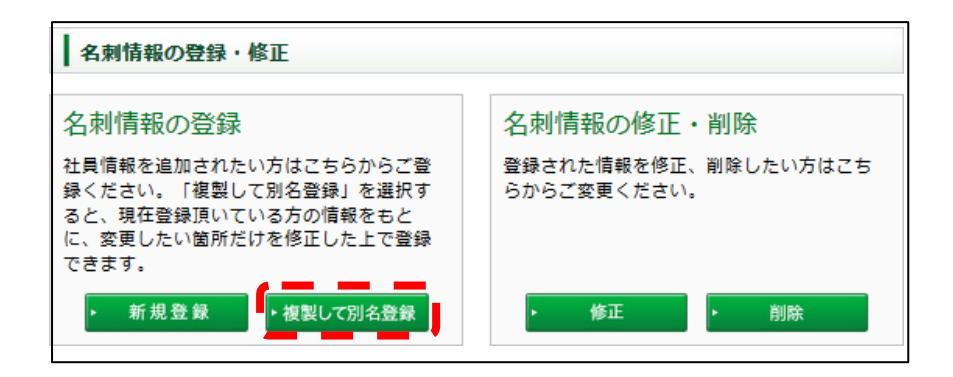

例:「総務人事部」「名刺 太郎」さんの既存社員情報データを複製し、「総務人事部」「大塚 三郎」さんを新規登録する場合

① すでに登録されている社員情報より検索します。

| レイアウト    |          |
|----------|----------|
|          | <b>Y</b> |
| 社員番号     |          |
| 部署・役職1行目 | 総務人事部    |
| 部署・役職2行目 |          |
| 部署・役職3行目 |          |
| 姓        | 名刺       |
| 名        |          |
| ●メニューに戻る | • 検索     |

② 検索条件に合致する社員情報が表示されます。複製する社員情報を選択して、

「複製して登録」をクリックします。

| /仄 ◆ | 社員番号 ♦ | 部署・役職1行目 ♦ | 部署・役職2行目 ♦ | 氏名 🖌  | レイアウト 🔶 | 更新日(       |
|------|--------|------------|------------|-------|---------|------------|
| 0    | 10000  | 総務人事部      |            | 名刺 太郎 | 標準両面    | 2016/08/16 |
| 0    | 10000  | 総務人事部      |            | 名刺 太郎 | 標準両面    | 2016/08    |

③ 選択した社員情報が表示されますので、変更の必要がある箇所のみを修正して

|              | 標準両面   ▼                                                    |
|--------------|-------------------------------------------------------------|
| 社員番号         | ryomen001                                                   |
| 姓 輕麗         | 大塚                                                          |
| 名整理          |                                                             |
| カタカナ姓名※外国人姓名 |                                                             |
| 姓ふりがな        | ルビが必要な方のみ入力してください。 漢字一文字ごとに/を入れると漢字一文字ごとにルビを表示します。<br>おお/つか |
| 名ふりがな        | ルビが必要な方のみ入力してください。 漢字一文字ごとに/を入れると漢字一文字ごとにルビを表示します。<br>さぶ/ろう |
| 部署           | 営業企画部                                                       |
| 役職           |                                                             |
| 郵便番号         | 000-0000                                                    |
| 住所           | 東京都千代田区九段北0-00-0 ヒューリック九段ビル0F                               |
| 電話           | 03-0000-0000                                                |
| FAX          | 03-0000-0000                                                |
| 郵便番号2        |                                                             |
| 住所2          |                                                             |

「入力内容の確認」をクリックします。

④「プレビュー」をクリックし、入力内容に相違ないかを確認します。相違ない場合、

「入力内容の確認」をクリックします。

| ● <u>前に戻る</u> | ・ プレビューする |  |
|---------------|-----------|--|
|               |           |  |

#### ⑤ 確認画面が表示されますので、確認後、「登録」をクリックします。

|                |              | 標準両面                           |
|----------------|--------------|--------------------------------|
|                | 社員番号         | ryomen001                      |
|                | 姓            | 大塚                             |
|                | 名            | 三郎                             |
|                | カタカナ姓名※外国人姓名 |                                |
|                | 姓ふりがな        | おお/つか                          |
|                | 名ふりがな        | さぶ/ろう                          |
|                | 部署           | 営業企画部                          |
|                | 役職           |                                |
|                | 郵便番号         | 000-0000                       |
|                | 住所           | 東京都千代田区九段北0-00-0 ヒューリック九段ビルOF  |
|                | 電話           | 03-0000-0000                   |
|                | FAX          | 03-0000-0000                   |
|                | 郵便番号2        |                                |
|                | 住所2          |                                |
|                | 電話2          |                                |
|                | FAX2         |                                |
|                | メール          | I.tanome@otsuka-shokai.co.jp   |
|                | ロゴ選択         | Sales<br>Staff<br>unite stated |
| ○ <u>入力に戻る</u> | プレビューする      | • 登録                           |

⑥ 以上にてデータの複製登録が完了です。

※下記必要時のみ

その後二人目以降の登録を行う場合、

「続けて登録」をクリック、そのまま注文される場合「名刺のご注文」をクリックします

| 0         |                                               |
|-----------|-----------------------------------------------|
| ● メニューに戻る | <ul> <li>・ 名刺のご注文</li> <li>・ 続けて登録</li> </ul> |

## 【ワンポイントアドバイス】

先輩社員の部署に新人社員が配属された場合に便利な機能です。

#### 4-3 名刺情報の修正

#### 登録していた社員情報に修正の必要が出た場合は、「修正」をクリックします。

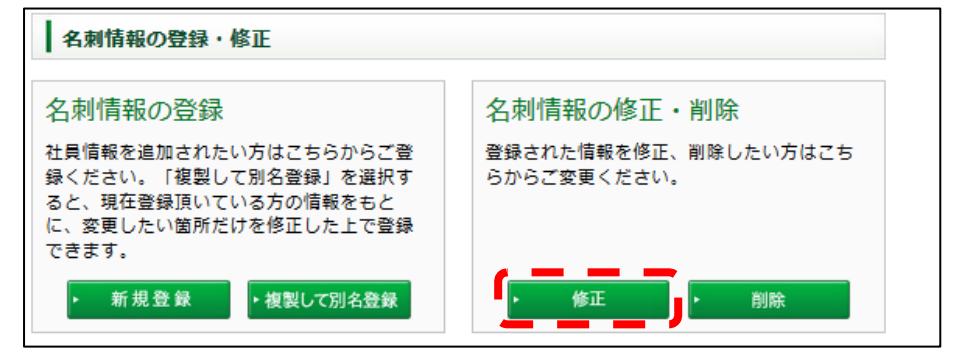

例:総務人事部 名刺 太郎 さんが 営業部に異動になった場合

①「総務人事部」「名刺 太郎」さんを検索します。

| レイアウト                       |       |
|-----------------------------|-------|
|                             |       |
| 社員番号                        |       |
| 部署・役職1行目                    | 総務人事部 |
| 部署・役職2行目                    |       |
| 部署・役職3行目                    |       |
| 姓                           | 名刺    |
| 名                           |       |
| <ul> <li>メニューに戻る</li> </ul> | ▶ 検索  |

# ② 検索条件に合致した社員情報が表示されます。修正する社員情報を選択して

「修正」をクリックします。

| 10000 総務人事部 名刺 太郎 標準両面 | 両面 2016/08/1 |
|------------------------|--------------|
|                        |              |
|                        |              |
| 件中1件から1件までを表示          |              |

③修正入力を行い、「入力内容の確認」をクリックします。

|              | 標準両面 ▼                       |
|--------------|------------------------------|
| 社員番号         | 10000                        |
| 部署・役職1行目     | 當業部                          |
| 部署・役職2行目     |                              |
| 部署・役職3行目     |                              |
| 姓 整箋         | システム上の必須項目です。必ず入力ください。<br>名刺 |
| 名 🛃          | システム上の必須項目です。必ず入力ください。<br>太郎 |
| ●検索結果一覧に戻る・フ | <b>パレビューする</b> ・入力内容の確認      |

④ 入力内容が表示され、下部に修正項目が表示されますので、確認の上、相違な

ければ「修正」をクリックします。

| 10000     営業部     名刺 太郎     標準両面       部署・役職1行目     総務人事部     → 営業部 | 社員番号           | 部署・役職1行目  | 部署・役職2行目 | 氏名    | レイアウト |
|---------------------------------------------------------------------|----------------|-----------|----------|-------|-------|
| 部署・役職1行目 総務人事部 → 営業部                                                | 10000          | 営業部       |          | 名刺 太郎 | 標準両面  |
|                                                                     | 部署・役職1行目       | 総務人事部     |          | → 営業部 |       |
| ●修正に戻る ・ プレビューする ・ 修正                                               | ● <u>修正に戻る</u> | ・ プレビューする | • 修正     |       |       |

れ、そのままご注文頂けます。

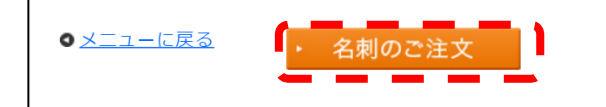

## 【ワンポイントアドバイス】

部署名の変更や、拠点移転の場合は、該当項目のみの情報を入力後に検索し、検索結果を「すべて選択」する事により、情報の一括修正が可能です。

#### 4-4名刺情報の削除

登録していた社員情報を削除する場合は、「削除」をクリックします。

| 名刺情報の登録・修正                                                                                           |                                     |
|----------------------------------------------------------------------------------------------------|-------------------------------------|
| 名刺情報の登録                                                                                              | 名刺情報の修正・削除                          |
| 社員情報を追加されたい方はこちらからご登<br>録ください。「複製して別名登録」を選択す<br>ると、現在登録頂いている方の情報をもと<br>に、変更したい箇所だけを修正した上で登録<br>できます。 | 登録された情報を修正、削除したい方はこち<br>らからご変更ください。 |
| <ul> <li>新規登録</li> <li>・複製して別名登録</li> </ul>                                                          | • 修正 · 削除                           |

① 削除する社員情報を検索します。検索条件を入力して「検索」をクリックしてください。

| ▲ 名刺データ 削除 名刺                    | データ検索                        |  |
|----------------------------------|------------------------------|--|
| 削除する名刺を検索します。<br>削除したい名刺の検索条件を指; | きしてください.                     |  |
|                                  | <u>還択した</u> お名剤のイメージが表示されます。 |  |
| 社員番号                             |                              |  |
|                                  |                              |  |
| Q <u>メニューに戻る</u>                 | · 検索                         |  |

#### ② 検索条件に合致した社員情報が表示されます。削除する社員情報を選択して

「削除内容の確認」をクリックします。

| <b>  名</b> 刺デー                | -夕 削除 名刺を選掛                          | R                          |          |           |         |            |
|-------------------------------|--------------------------------------|----------------------------|----------|-----------|---------|------------|
| 削除したい名<br>削除する名東              | 名刺を選択してください<br>刺イメージを確認したい           | ヽ。(檀数選択可)<br>ヽ場合は、名刺を選択し「: | プレビュー」ボタ | ンをクリックしてく | ださい。    |            |
| 検索結果1件                        | ⊧中1件から1件までを表                         | ( <del>7</del>             |          |           |         |            |
| <ul> <li>選択 ●</li> </ul>      | 名刺を主し選択/麻味<br>社員番号 ◆                 | 部署/役職行 ♦                   | 役職1 ♠    | 氏名,       | レイアウト 🛊 | 更新日 ◆      |
|                               |                                      |                            |          | 山田太郎      | 基本(両面)  | 2016/06/13 |
| 検索結果1件<br>一表示中の<br>9<br>検索に戻る | ド中1件から1件までを表<br>)名刺を全て遺択/解除<br>▶ プレヒ |                            | 削除内容の確認  | 2         |         |            |

## ③「削除内容の確認」を行い、「削除」をクリックしてください。

| 名刺データ                               | 削除 削除内容の                        | 確認                |                |                 |            |  |  |  |
|-------------------------------------|---------------------------------|-------------------|----------------|-----------------|------------|--|--|--|
| 下記の名刺情報を削<br>削除する名刺を再度<br>「削除」ボタンをク | 除します。<br>確認したい場合は左<br>リックすると削除さ | 下にあるリンク「れ<br>れます。 | 食素結果一覧に戻る」で前の画 | 面に戻り、再度ご確認ください。 |            |  |  |  |
| 社員ID                                | 所属                              | 肩書き               | 氏名 レイアウト名 更新日  |                 |            |  |  |  |
| 20202                               | 総務部                             | 部長                | 山田 太郎          | 甚本 (片面)         | 2011/09/27 |  |  |  |
| 20202 約冊                            |                                 |                   |                |                 |            |  |  |  |

## 6. 外字登録の方法について/その他 Q&A

画面上で変換しても表示されない文字は外字登録が必要となります。 ※外字については次ページ「主な外字」をご参照ください。 たのめーるインフォメーション・センターへまずはお電話ください。

TEL 0120-570-184

お電話受領後、外字登録の方法をご案内致します。

尚、ご依頼後の文字の反映には約2~3営業日となります。予めご了承ください。

【その他 Q&A について】

名刺システム TOP 画面の「よくあるご質問」からご確認ください。

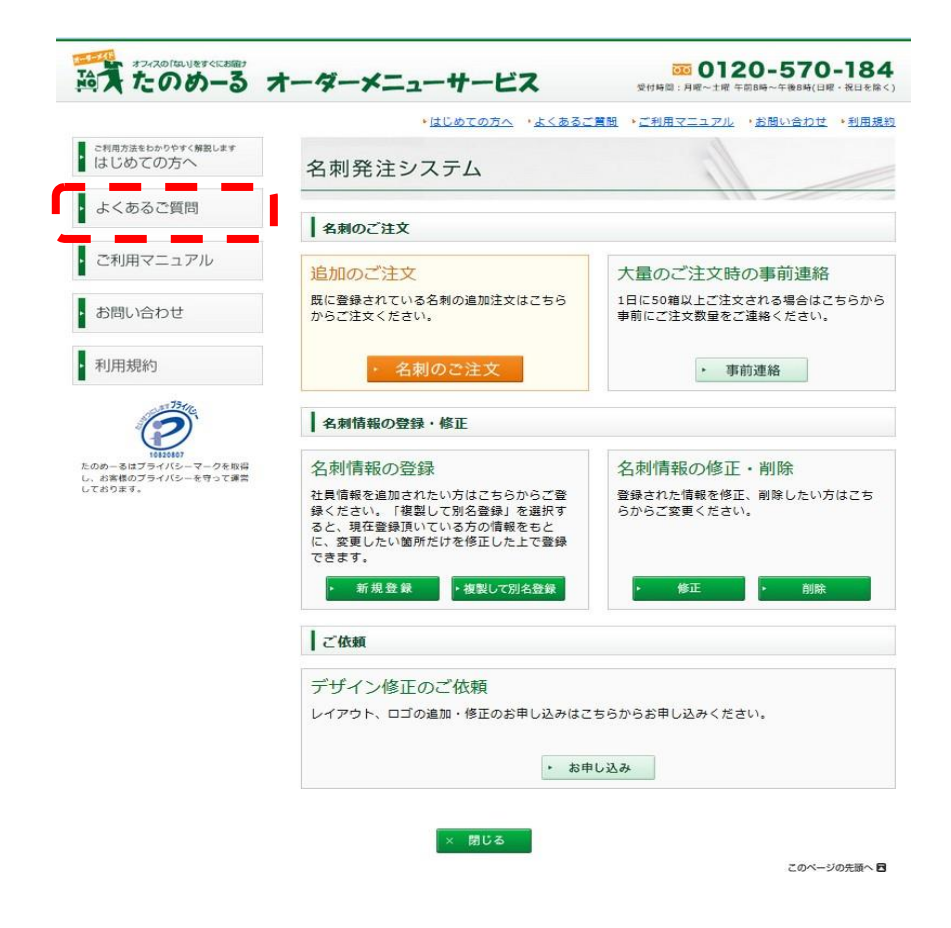

# 参考:主な外字

外字にて登録が必要な漢字の一般例として、旧字体などで発生する場合がございます。 プレビュー画面でお名刺をご確認いただいた際に、漢字の表記がない場合は外字となりますので申請 登録をお願いいたします。

| 高<br>FBFC             | 吉<br>F4E4<br>よし        | <b>寄</b><br>F55C<br>サキ  | 崎<br>FAB1<br>サキ  | 齊<br>F782        | 齋<br>F783<br>サイ        | 真<br>F647<br>シン         | <u></u><br>F648<br>シン  | <b>恭</b><br>F5C5<br>やすし | 所<br>F651<br>+         | 祥<br>FB80<br>ショウ | 禰<br>F659<br>ネ          | 祐<br>F654<br>ユウ       | 裕<br>F65D              | 禮<br>F65E              | <b>卉</b><br>F4D9<br>+   |
|-----------------------|------------------------|-------------------------|------------------|------------------|------------------------|-------------------------|------------------------|-------------------------|------------------------|------------------|-------------------------|-----------------------|------------------------|------------------------|-------------------------|
| 静<br>F753             | 靜<br>F754<br>レザか       | 靜<br>F755               | 靖<br>FB86<br>やすし | 新<br>F76F        | 廣<br>F563<br>ひろ        | <b>彅</b><br>F568<br>なき  | <b>彅</b><br>FA67<br>なぎ | <u>辻</u><br>F6E8<br>っじ  | 邊<br>F6DA<br>×         | 邊<br>F6DB<br>×   | 追<br>F6DC<br>ベ          | 邊<br>FGDD<br>×        | 追<br>F6DE<br>×         | 追<br>F6DF<br>ベ         | 追<br>F6E0               |
| <b>た</b><br>F4B2<br>キ | <b>承</b><br>FB7B<br>タク | <b>琢</b><br>F5F9<br>タク  | 珉<br>FB61        | <b>邦</b><br>F742 | 鄭<br>F743<br>ティ        | <b>巽</b><br>F4C9<br>たつみ | 帮<br>FBAE              | 邊<br>F6E1               | 邊<br>F6E2              | 邊<br>F6E3<br>ベ   | 邊<br>F6E4               | <b>邊</b><br>F6E5<br>ベ | 邊<br>F6E6<br>×         | <b>邊</b><br>F6E7<br>ベ  | <b>才</b><br>F4B3<br>ダイ  |
| <b>刕</b><br>FA84<br>リ | 并<br>F78A<br>^1        | 原<br>F4DD<br>は6         | 柳<br>FAE5<br>やなぎ | 德<br>FABA        | <b>葛</b><br>F69C<br>カッ | 萊<br>F699<br>ライ         | 寛<br>FAAA<br>カン        | 筆<br>FGGE<br>タン         | <b>功</b><br>F55D<br>こう | 凮<br>F4CE<br>フウ  | 上<br>F541<br>25         | 上<br>F542<br>っち       | <b>圳</b><br>F545<br>シン | 角<br>F6BF              | <b>捗</b><br>F580<br>チョク |
| 来<br>F59F<br>くわ       | ·<br>FAE3<br>〈ゎ        | 种<br>F5B3<br>さかき        | 格<br>F5B8<br>はし  | 格<br>F5B9        | 橋<br>F5BA<br>はし        | 橋<br>F5BB<br>Hl         | 槁<br>F5BC<br>HL        | 昱<br>FA63<br>12         | 早<br>F58F              | 昂<br>8D56        | <b>男</b><br>F590<br>ショウ | 异<br>FA66<br>ショウ      | 今<br>F4B4              | 睛<br>FAD8              | 丰<br>F4B1<br>ボウ         |
| <b>味</b><br>FA92      | <b>啄</b><br>F4ED<br>97 | <b>黛</b><br>F781<br>9 イ | 志<br>F56B<br>ケイ  | 隆<br>FBE9<br>たかし | 表<br>FBA2              | <b>黔</b><br>FC41<br>えび  | <b>館</b><br>F4B5<br>たち | <b>3</b><br>F54C        | <b>脱</b><br>F598<br>わき | 俱<br>F4BC        | 化<br>FA6B<br>ショウ        | <b>龍</b><br>F784      | <b>爬</b><br>FB58<br>+  | <b>電</b><br>FBF0<br>っる | FBF1                    |
| 海<br>F5C8             | 瀨<br>FB50<br>せ         | 清<br>FB43<br>セイ         | 诸<br>F5CE<br>なぎさ | 濵<br>FB4D<br>はま  | 浩<br>FSCA              | 連<br>F5D6               | <b>設</b><br>F77A       | <b>题</b><br>F76D<br>く E | 扁<br>F578              | <b>馬</b><br>F779 | 魏<br>F77D               | 题<br>F7TE             | feD6                   | 視<br>F655              | 蟬<br>F6B6               |